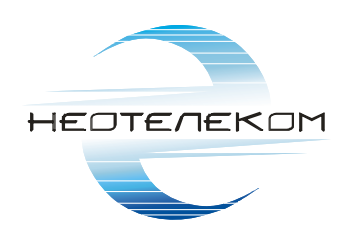

# ИНСТРУКЦИЯ ПО РАБОТЕ С ПРИЛОЖЕНИЕМ iVMS - 4500

## СОДЕРЖАНИЕ

| Первый запуск                 | 3  |
|-------------------------------|----|
| Добавление устройства         | 4  |
| Просмотр «живого» изображения | 7  |
| Просмотр архивных записей     | 10 |
| Загрузка видеоконтента        | 12 |

#### Первый запуск

Приложение iVMS-4500 можно скачать через Play Mapker для AndroidOS устройств и через AppStore для iOS устройств.

После установки и первого запуска вас поприветствует помощник, который предложит выбрать ваш регион. Выбираем Россию, чтобы язык интерфейса сменился на русский.

Для вызова основного меню нажмите . Основной экран выглядит так, как показано на рисунке 1.

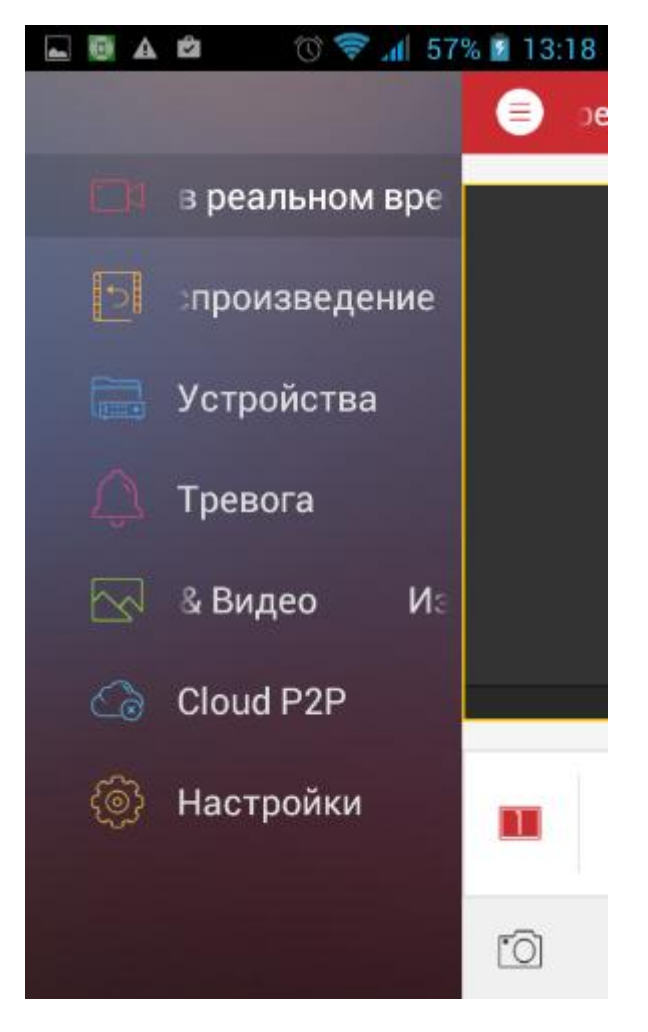

Рисунок 1 – Основное меню приложения iVMS-4500.

#### Добавление устройства

Для добавления видеокамеры выбираем пункт устройства, так как это показано на рисунке 2.

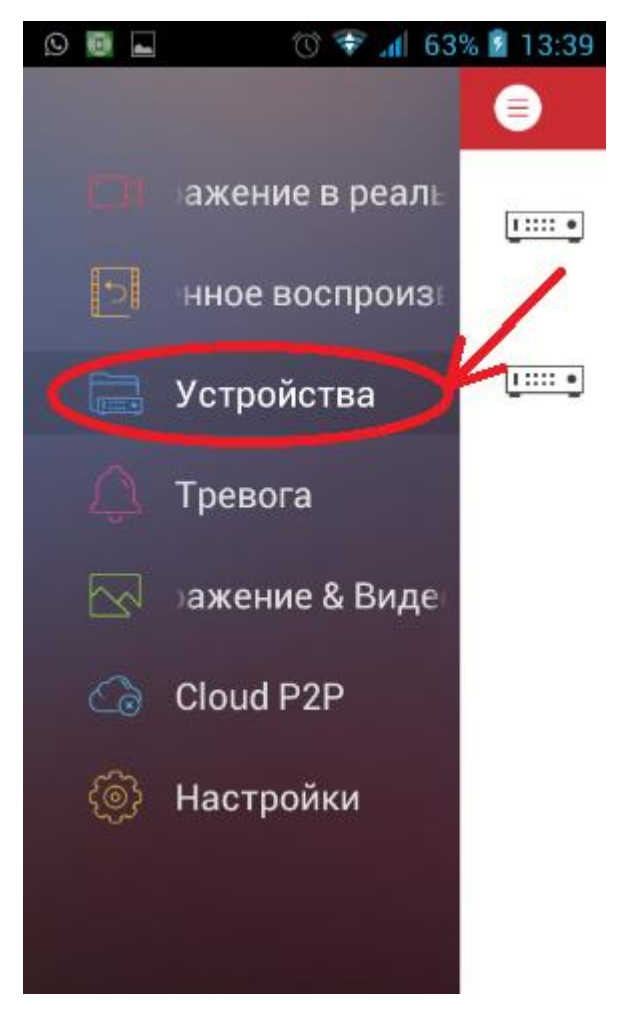

Рисунок 2 – Добавление устройства.

В открывшемся окне в дальнейшем будут показаны уже добавленные устройства. Для добавления нового устройства нажимаем на значок (+), так как показано на рисунке 3.

| 🖬 📵 🗛    | 🖆 👘 🐨 🛜 📶 58% 🤷                 | 13:19    |
|----------|---------------------------------|----------|
|          | Устройства                      | $\oplus$ |
| <u>.</u> | РегистрКрячковат9<br>IP/Domain: | >        |
| <u>.</u> | РегБолдырева4<br>IP/Domain:     | >        |

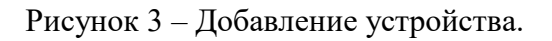

В выпадающем меню выбираем пункт ручное добавление, как показано на рисунке 4.

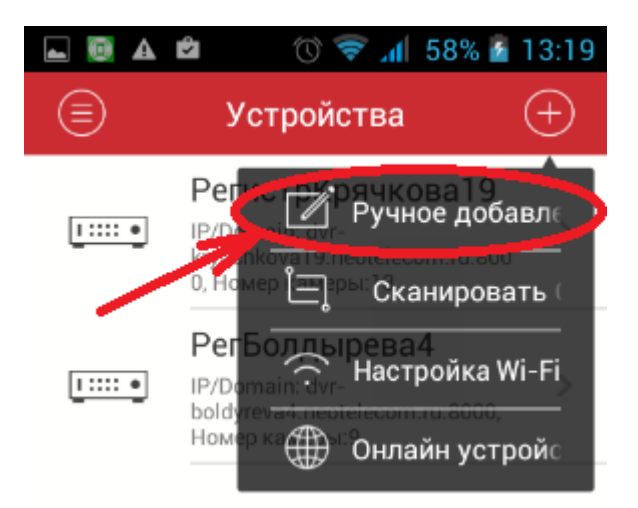

Рисунок 4 – Добавление устройства.

В следующем окне заполняем данные нового устройства:

- 1. Имя устройства (По вашему усмотрению)
- 2. Режим регистрации IP/Domain
- 3. Адрес (предоставляется сотрудником ЗАО «Неотелеком»)
- 4. Порт (предоставляется сотрудником ЗАО «Неотелеком»)
- 5. Имя пользователя (предоставляется сотрудником ЗАО «Неотелеком»)
- 6. Пароль (предоставляется сотрудником ЗАО «Неотелеком»)
- 7. Номер камеры заполнится автоматически после добавления устройства.

После заполнения всех строк нажимайте значок «сохранить» как показано на рисунке 5.

| 🕳 📵 🗛 🖻              | 🕚 ኛ 📶 58% 🥻  | 13:20     |
|----------------------|--------------|-----------|
| 🔶 Ново               | е устройство | Ø         |
|                      | 1            | 1         |
| Имя                  | Demo 01      | $\otimes$ |
| Режим<br>регистрации | IP/Domain    | >         |
| Адрес                |              |           |
| Порт                 | 8000         | $\otimes$ |
| Имя<br>пользователя  |              |           |
| Пароль               |              |           |
| Номер<br>камеры      | 0            |           |

Рисунок 5 – Добавление устройства.

Если все сделано правильно устройство будет добавлено в список и станет доступным для просмотра.

### Просмотр «живого» изображения

Для отображения камер в реальном времени в меню отмечаем устройства и камеры, которые хотим просматривать (рисунок 6).

| <b>_</b>                                    | A 🖻      | Ŭ <sup>*</sup> | ኛ 📶 59%  | 13:21      |
|---------------------------------------------|----------|----------------|----------|------------|
| ${}^{}$                                     | (        | Список к       | амер     |            |
| $\sim$                                      | <u>.</u> | ева4           | РегБо    | $\bigcirc$ |
|                                             |          | bold4-p        | arkovka1 |            |
|                                             |          | bold4-p        | arkovka2 | $\bigcirc$ |
|                                             |          | bold4-p        | arkovka3 | $\bigcirc$ |
|                                             |          | bold4-p        | arkovka4 | $\bigcirc$ |
|                                             |          | bold4-d        | vor1     |            |
|                                             |          | bold4-d        | vor2     |            |
| Начать отображение в реальном<br>времени(3) |          |                |          |            |

Рисунок 6 – Выбор камеры для просмотра.

После выбора строки «Начать отображение в реальном времени» появится окно основного меню просмотра (рисунок 7).

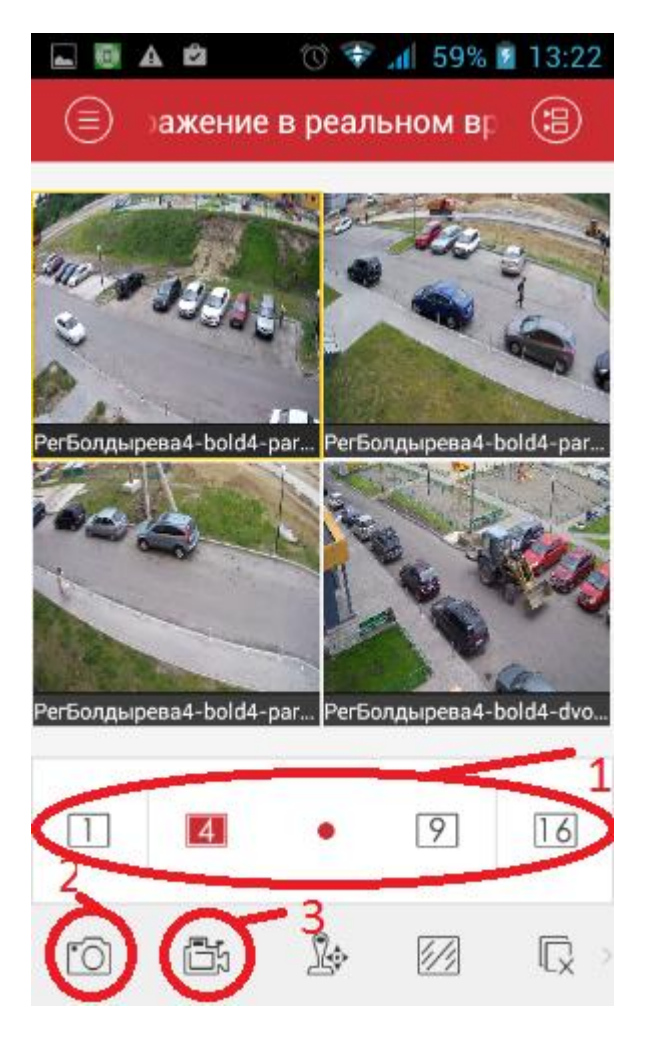

Рисунок 7 – Основное окно просмотра.

На рисунке 7 цифрами обозначены основные элементы управления:

- 1. Сетка с указанием числа одновременно просматриваемых камер.
- 2. Кнопка сохранения скриншота изображения на Ваше устройство.
- 3. Кнопка начать/закончить запись видеоролика на Ваш гаджет.

При повороте Вашего гаджета изображение с камер автоматически развернется на весь экран (рисунок 8). Двойной тап по любой из камер в сетке выделит изображение и развернет на весь экран (рисунок 9).

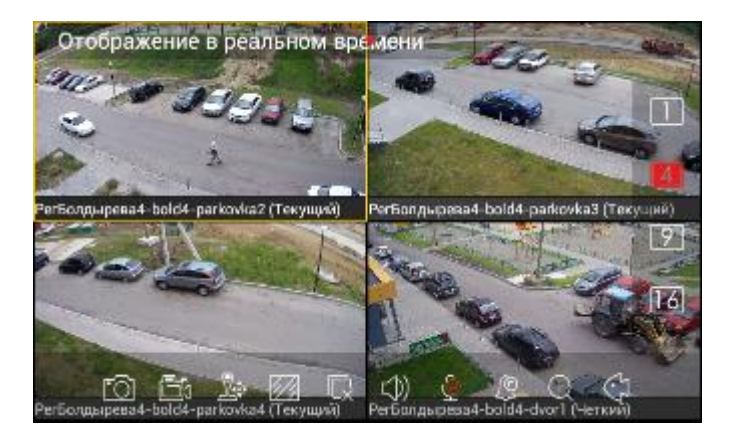

Рисунок 8 – Автоматический поворот изображения.

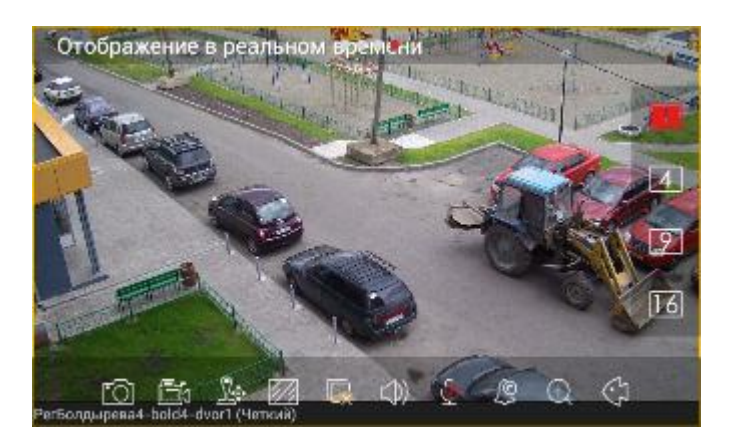

Рисунок 9 – Разворот изображения с выбранной камеры на весь экран.

#### Просмотр архивных записей

Для просмотра архивных записей выбираем в основном меню пункт удаленное воспроизведение, как показано на рисунке 10.

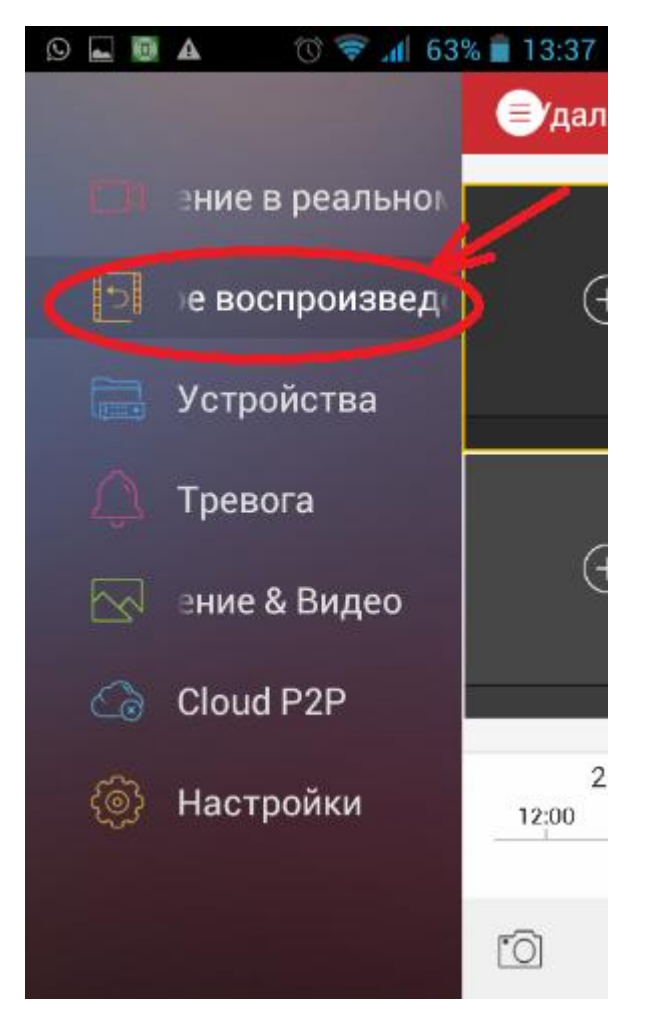

Рисунок 10 – Основное меню. Выбор просмотра записей в архиве.

В следующем окне выбираем диапазон даты и времени, который необходимо просмотреть (рисунок 11)., а также устройство и камеру, изображение с которой вас интересует. После этого появится кнопка «начать воспроизведение» (рисунок 12).

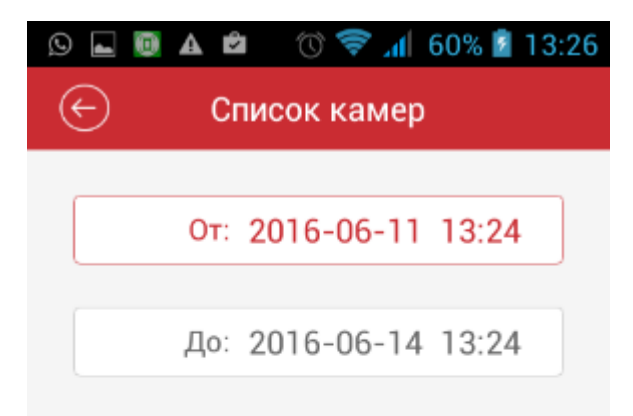

| 2014 | 04 | 09 | 11 | 22 |
|------|----|----|----|----|
| 2015 | 05 | 10 | 12 | 23 |
| 2016 | 06 | 11 | 13 | 24 |
| 2017 | 07 | 12 | 14 | 25 |
| 2018 | 08 | 13 | 15 | 26 |

Рисунок 11 – Диапазон запрашиваемого архива.

| ⊾ Сохранение              |          |                 |            |
|---------------------------|----------|-----------------|------------|
| 🔶 Список камер            |          |                 |            |
| $\sim$                    | 1:::: •  | РегБолдырева4   | $\bigcirc$ |
|                           | <u> </u> | bold4-parkovka1 | $\odot$    |
|                           |          | bold4-parkovka2 | $\bigcirc$ |
|                           |          | bold4-parkovka3 |            |
|                           |          | bold4-parkovka4 |            |
|                           |          | bold4-dvor1     |            |
|                           |          | bold4-dvor2     |            |
|                           | -1       | Kryach19_2pod.l |            |
| Начать воспроизведение(2) |          |                 |            |
|                           |          |                 |            |

Рисунок 12 – Выбор камеры, архивные записи которых необходимо просмотреть.

При просмотре архивных записей отображается временная шкала. Используя ее удобно производить навигацию в архиве. В окне просмотра также находятся кнопки: «снимок экрана», «начать/закончить запись видеоролика», «пауза» и другие (рисунок13).

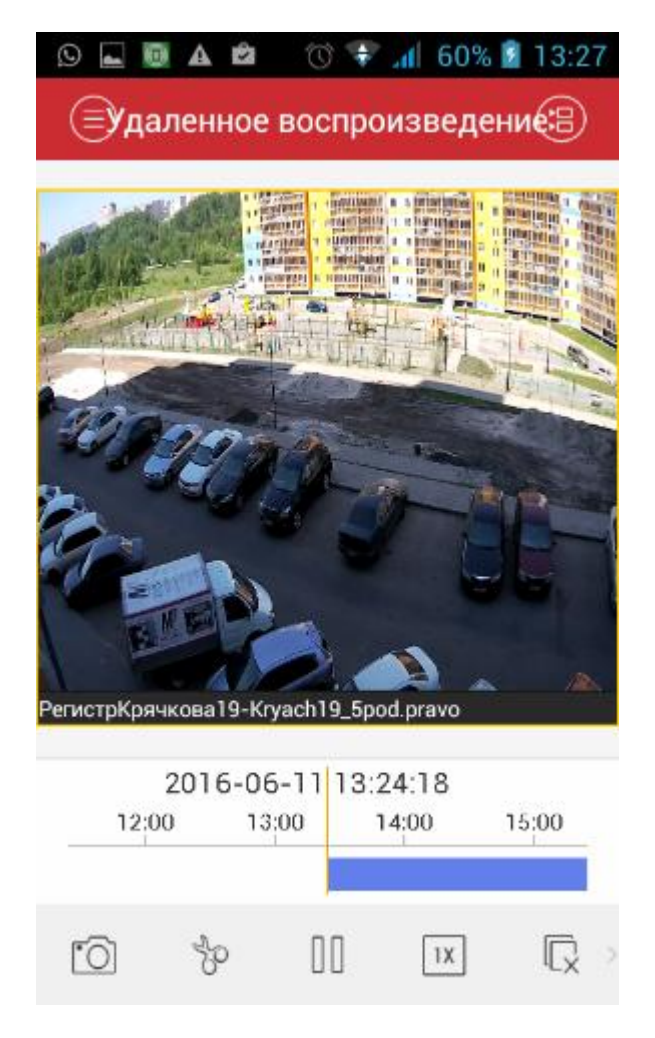

Рисунок 13 – Окно просмотра архива.

#### Загрузка видеоконтента

Как во время просмотра изображения в реальном времени, так и во время просмотра архива можно сделать снимки экрана и записать видеоролик, которые автоматически сохранятся на Вашем гаджете. Для этого необходимо нажать соответствующие кнопки в окне просмотра (рисунок 14, обведены красными кругами). Во время записи видеоролика на экране появится соответствующий индикатор (обозначен стрелкой на рисунке).

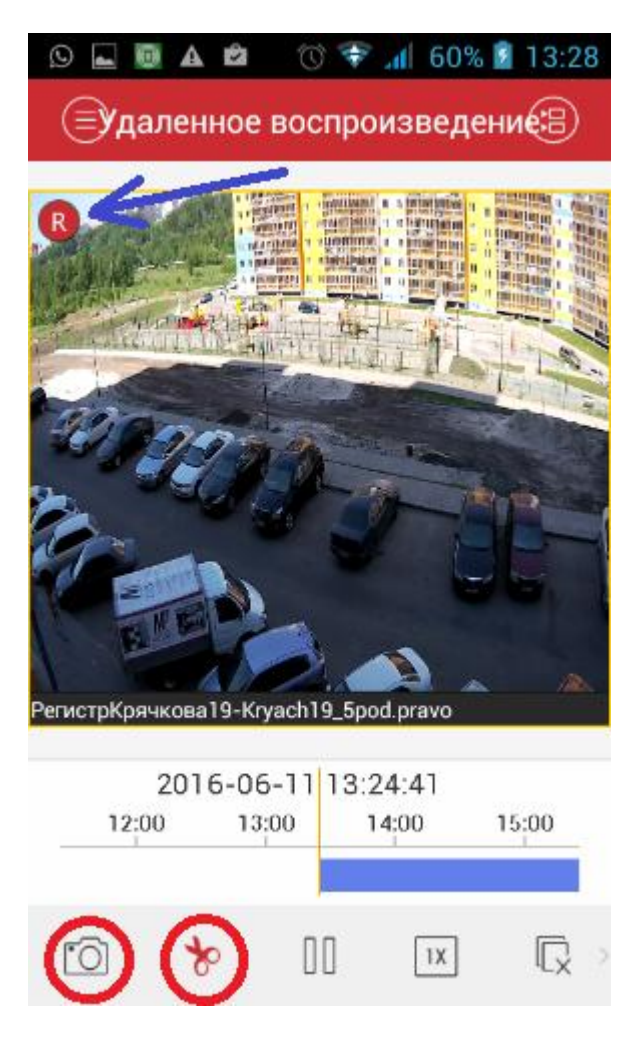

Рисунок 14 – Окно просмотра архива. Индикатор записи видеоролика и кнопки управления.

Для просмотра уже готовых снимков экрана и видеороликов необходимо нажать в основном меню пункт «Изображение и видео», как показано на рисунке 15. Появится окно, в котором снимки экрана и видеоролики будут отсортированы по дате сохранения (рисунок 16).

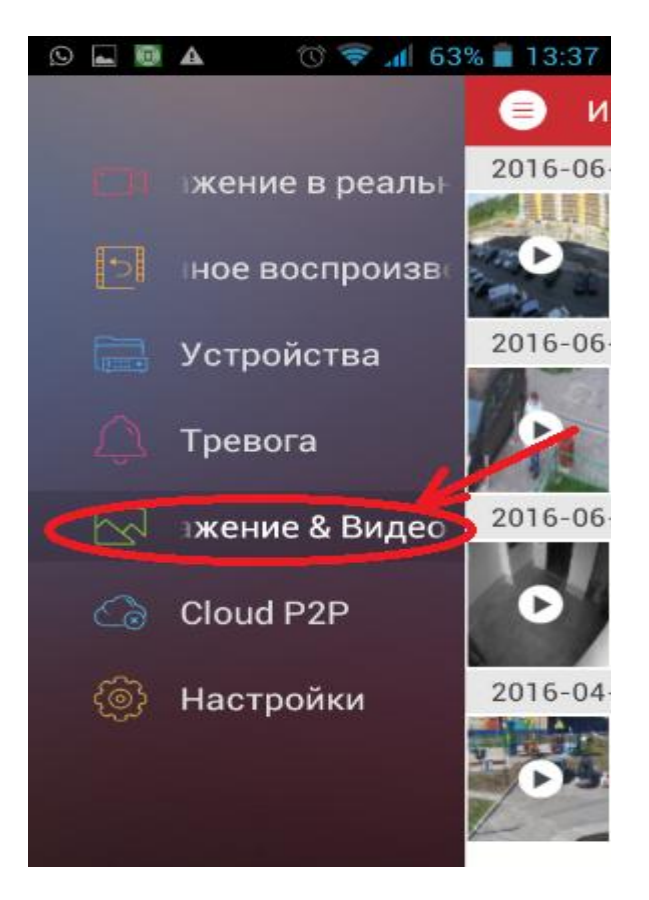

Рисунок 15 – Основное меню.

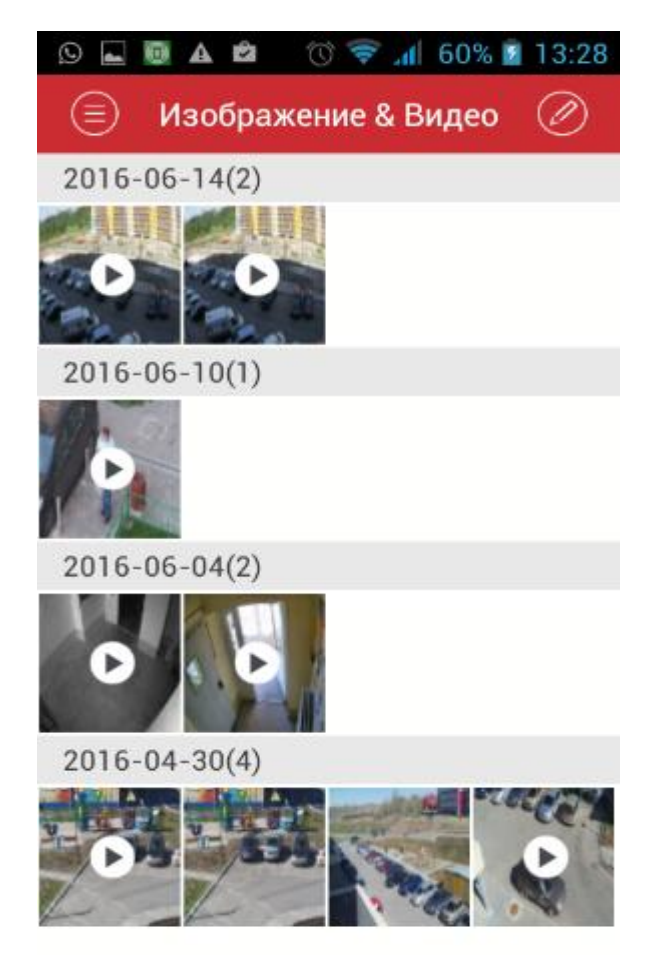

Рисунок 16 – Окно сохраненных видеороликов и снимков экрана.